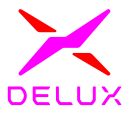

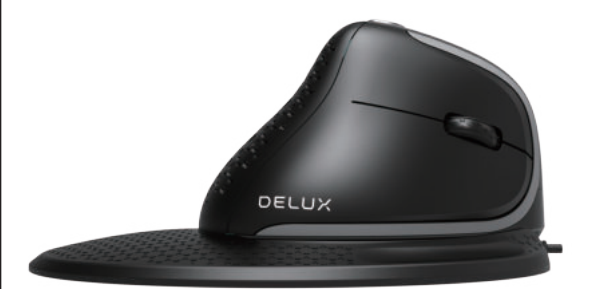

# Benutzerhandbuch M618XSU

Vielen Dank, dass Sie sich für DELUX SEEKER entschieden haben. Bitte lesen Sie alle Anweisungen sorgfältig durch, bevor Sie mit der Installation beginnen.

#### SYSTEM

windows7/windows8/windows10/ Mac Os

#### Funktionen

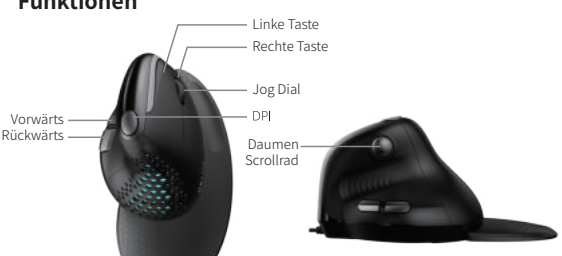

Handballenauflage

# Verbindung

Stecken Sie das Netzkabel in den USB-Anschluss und verwenden Sie es nach der Identifizierung.

# Umschalten des Lichtmodus

4 Arten von Licht können geschaltet werden, wenn Sie die rechte Taste und die Rückwärtstaste gleichzeitig drücken.

# **DPl Schaltung**

Tippen Sie auf die Taste DPI, um die DPI. 8000(rotes Licht) -1200 (grünes Licht) -1600 (blaues Licht) -2400 (violettes Licht)-4000 (gelbes Licht) Die Umschaltung von DpI war erfolgreich, wenn das entsprechende Licht zweimal blinkte. Standard DPI:1200(600-4000)

# Satz melden

125Hz-250Hz-50OHz-10O0Hz, Standard 500Hz, kann vom Treiber geändert werden.

## Daumen-Jog Dial

Aufrollen→Bewegen nach links Nach unten rollen→ Nach rechts bewegen (kann in Bürosoftware, Browsern, etc. verwendet werden)

# **Treiber Installation**

1. Installation Herunterladen von der DELUX Website: www.deluxworld.com 2. Einstellung Öffnen des Treibers (bei Verwendung der Maus) zur Einstellung der Funktionen.

A, Mehrfache Gruppendateikonfiguration Klicken Sie auf "+" oben links auf der Oberfläche, um eine neue Konfigurationsdatei zu erstellen. Durch Anklicken in kann die aktuelle Konfigurationsdatei gelöscht werden. Klicken Sie auf in die aktuelle Konfigurationsdatei kann kopiert werden. Durch Anklicken kann die aktuelle Konfigurationsdatei umbenannt werden.

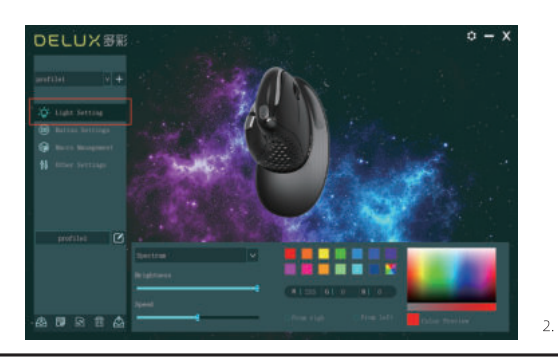

Lichteinstellung icken Sie auf "Lichteinstellung", um das Licht einzustellen Klicke

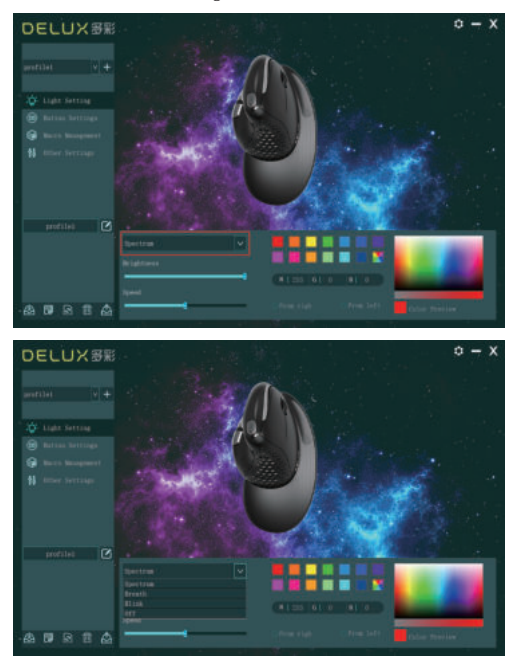

#### Tasteneinstellungen

C. rästenensteilungen Klicken Sie auf "Schaltflächeneinstellungen", um die Schaltflächen festzulegen. Klicken Sie auf 🔛 , nachdem Sie alle Einstellungen vorgenommen haben.

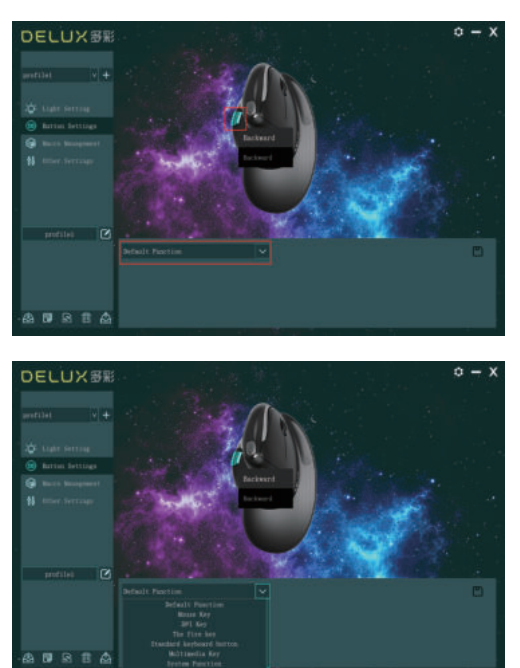

4.

5.

D. Makroverwaltung Klicken Sie auf "Makroverwaltung", um das Makro einzustellen. Klicken Sie auf "+", um ein neues Makro zu erstellen, und dann auf "REC", um es aufzunehmen. Geben Sie die Taste ein, die Sie bei der Aufnahme auf der Tastatur benötigen. Klicken Sie auf "STOP", um die Makro-Aufnahme zu beenden. Importieren von Makroanweisungen: Wählen Sie die Taste, die Sie einstellen möchten, klicken Sie dann auf "Makrofunktion", um den Makronamen auszuwählen, und klicken Sie dann auf "Speichern", um die Einstellung abzuschließen.

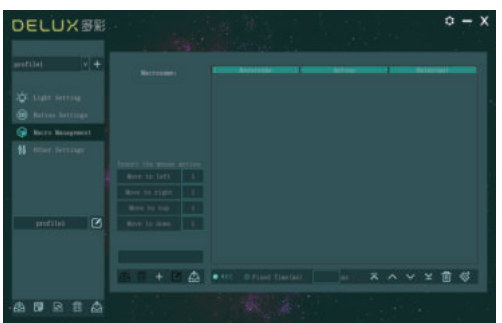

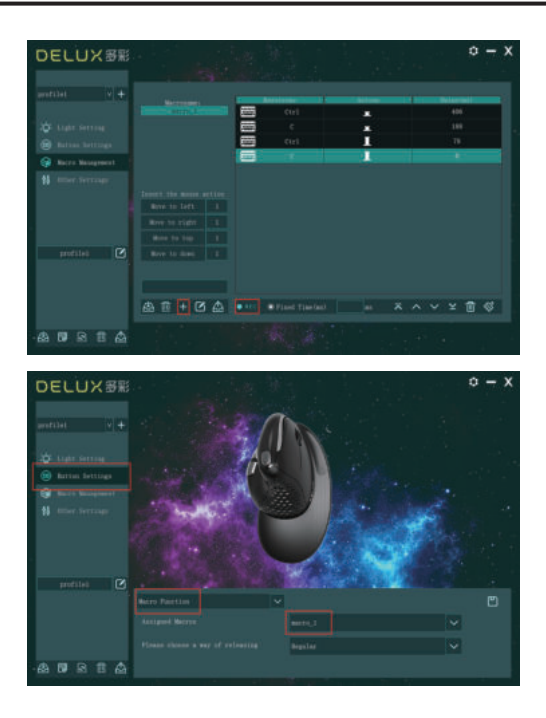

E. DPI-Einstellungen Klicken Sie auf "andere Einstellungen", um die DPI.

ŧ

r. Standardeinstellungen Klicken Sie auf 💽 Zurück abzuschließen. d dann auf "OK", um die Einstellung

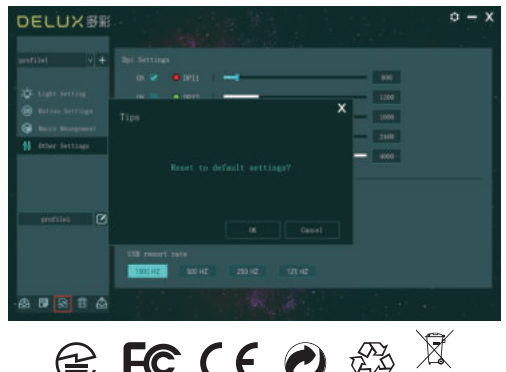

F© ( € 🕑 🍪

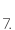